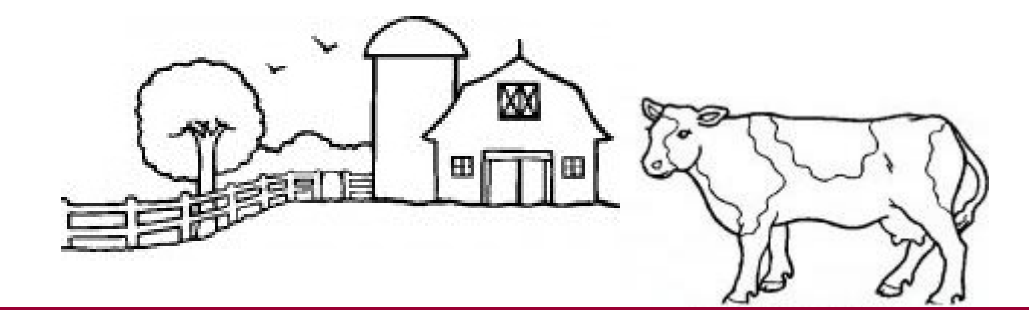

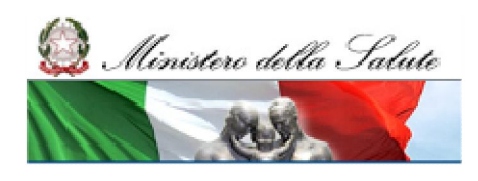

### S.INTE.S.I.S. Sistema Integrato per gli Scambi, le Importazioni e le Strutture

### Le modalità di registrazione al NSIS

a cura di: Direzione Generale Sistema Informativo e Statistico Sanitario – Uff. IV ex DGSI

Roma, 12 Febbraio 2014

Federica Milozzi

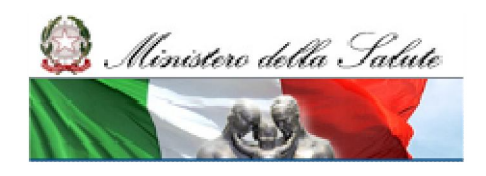

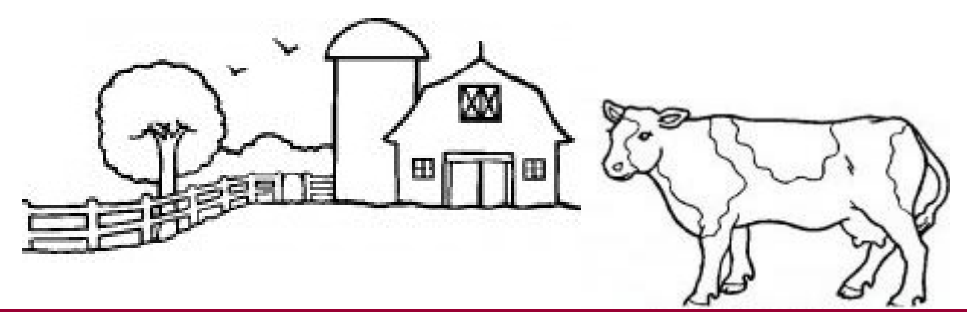

### Agenda

- Ruoli Regioni ed ASL
- Abilitazione Amministratori e Utenti: Organizzazione
- Nomina Amministratore Applicazione
- Registrazione al sistema NSIS
- Utente NSIS
- Amministratore Applicazione
- Assistenza tecnica
- Sito del Ministero della salute
- Prossimi Passi

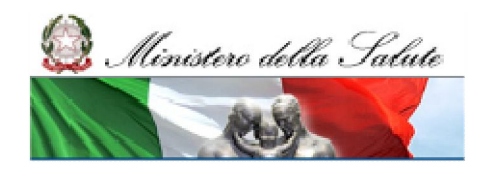

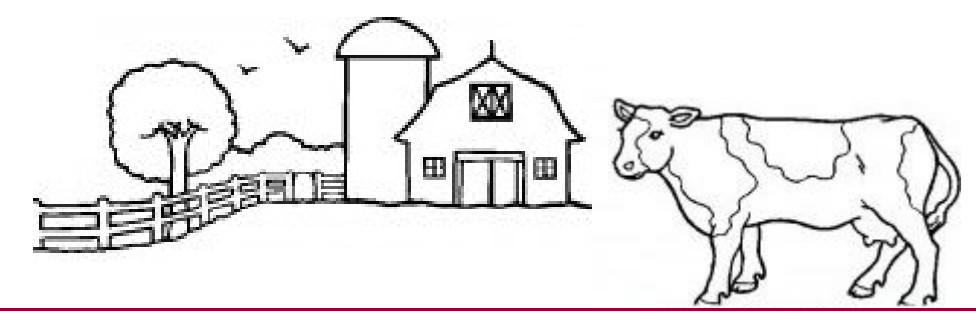

Ruoli per Regioni e ASL

| ATTORE  | RUOLO/PROFILO                                                                                                    |
|---------|----------------------------------------------------------------------------------------------------|
| Regione | •Amministratore dell'applicazione e Utente (AA e AU)<br>•Utenti del sistema<br>(- SINTESIS_STRUTTURE_PRODOTTI_AAE;<br>- SINTESIS_STRUTTURE_SOTTOPRODOTTI_OA;<br>-SINTESIS_STRUTTURE_PRODOTTI_OA;<br>-SINTESIS_STRUTTURE_PRODOTTI_AIP;<br>-SINTESIS_STRUTTURE_PRODOTTI_SG.;<br>-SINTESIS_STRUTTURE_VISUALIZZATORE) |
| ASL     | •Utenti del sistema<br>(- SINTESIS_STRUTTURE_PRODOTTI_AAE;<br>- SINTESIS_STRUTTURE_SOTTOPRODOTTI_OA;<br>-SINTESIS_STRUTTURE_PRODOTTI_OA;<br>-SINTESIS_STRUTTURE_PRODOTTI_AIP;<br>-SINTESIS_STRUTTURE_PRODOTTI_SG.;<br>-SINTESIS_STRUTTURE_VISUALIZZATORE)                                                         |

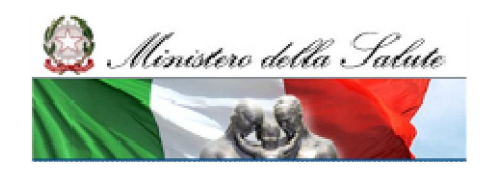

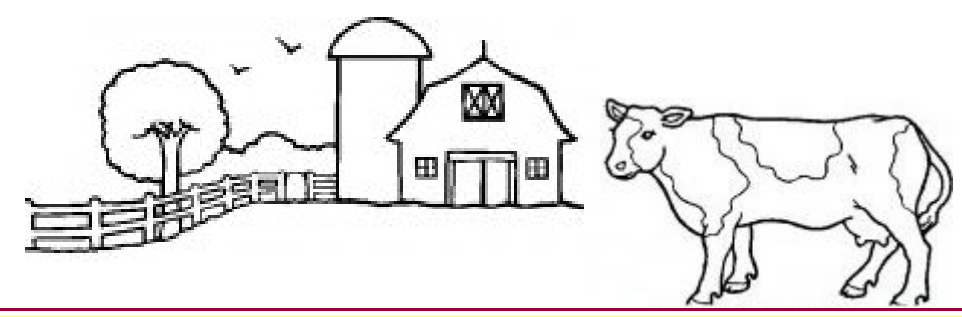

### Abilitazione Amministratori e Utenti – Organizzazione

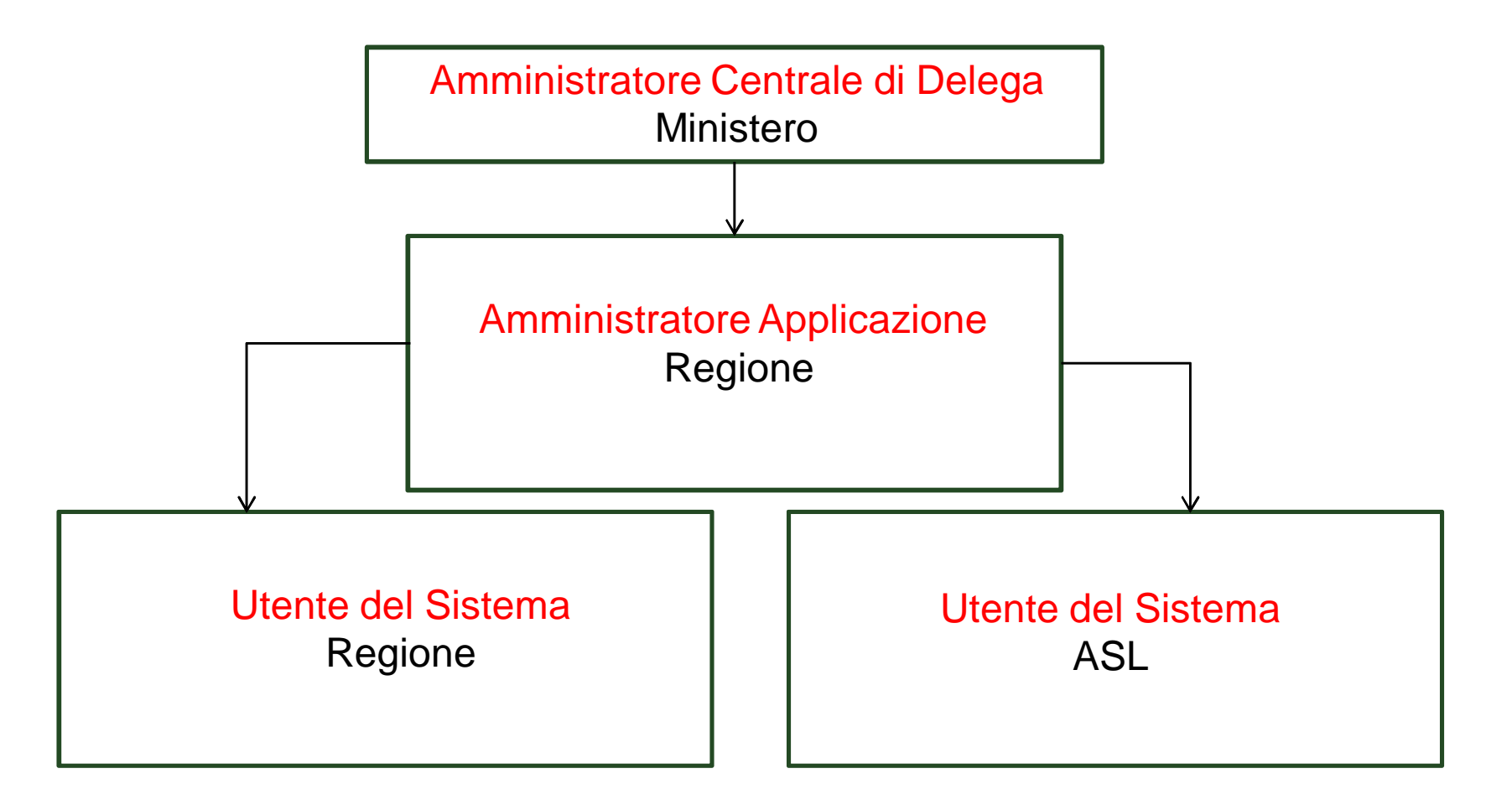

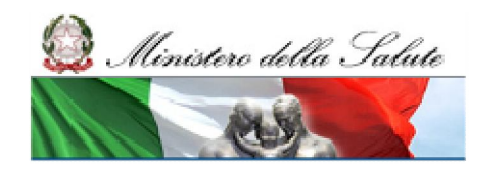

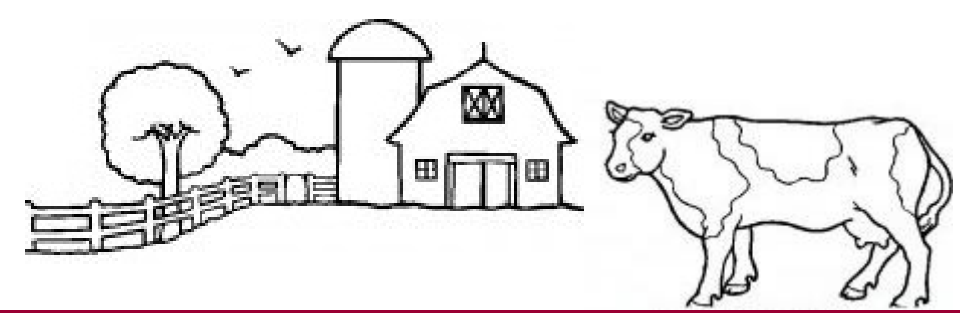

**Nomina Amministratore Applicazione (1/3)** 

Le Regioni provvedono all'individuazione di una o più persone quali Amministratori dell'applicazione, responsabili della gestione degli utenti del Nuovo Sistema Informativo Sanitario Nazionale (NSIS) della propria organizzazione.

La designazione o la revoca degli Amministratori dell'applicazione è inviata alla Direzione Generale del Sistema Informativo e Statistico Sanitario, all'indirizzo <u>dgsi@postacert.sanita.it</u>, indicando per ciascun amministratore:

- Nome e cognome
- Luogo e Data di nascita
- Codice Fiscale
- Indirizzo di posta elettronica istituzionale

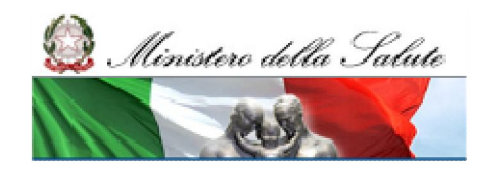

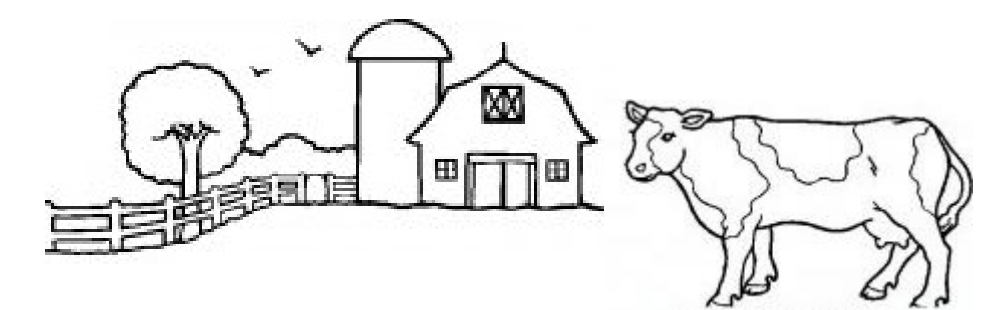

### Nomina Amministratore Applicazione (2/3)

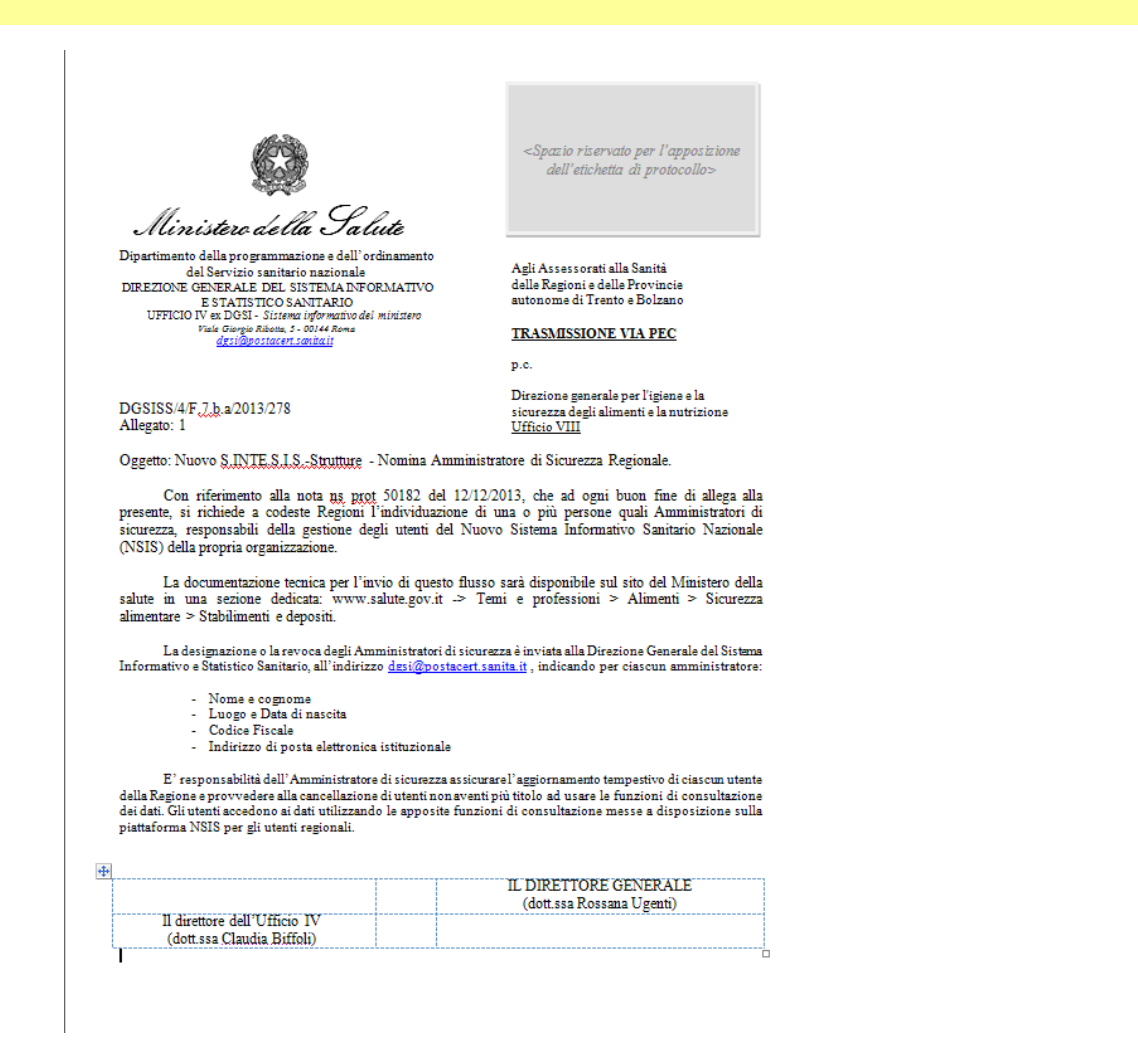

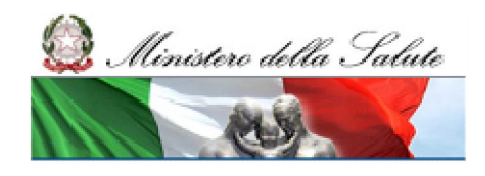

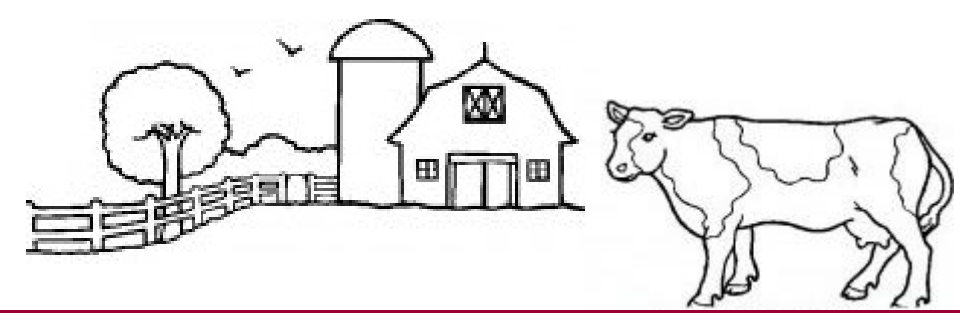

Nomina Amministratore Applicazione (3/3)

L'Amministratore regionale di sicurezza può:

- inserire le nuove utenze direttamente nel sistema di sicurezza del NSIS, per gli utenti non ancora registrati per finalità diverse;
- approvare le richieste di abilitazione al sistema
   "S.INTE.S.I.S.-Strutture", effettuate dai referenti della propria regione e delle ASL di propria competenza.

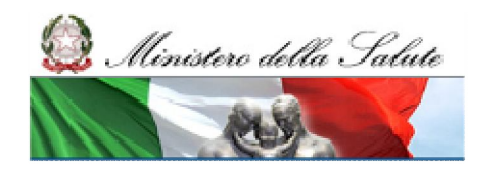

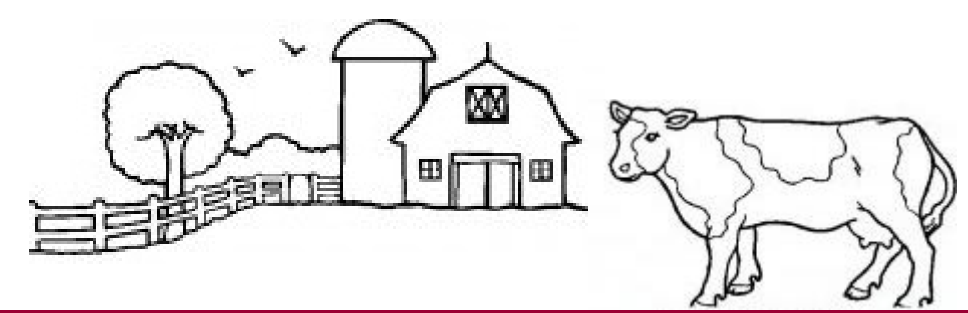

**Registrazione al sistema NSIS (1/7)** 

Poiché nell'ambito del Nuovo Sistema Informativo Sanitario è prevista l'assegnazione di un identificativo univoco da parte del Ministero, per ciascuno dei soggetti abilitati all'utilizzo di uno o più sistemi informativi, per accedere al sistema "S.INTE.S.I.S. – Strutture" è necessario:

- essere registrati nel sistema di sicurezza del NSIS;
- essere abilitati all'accesso al sistema " S.INTE.S.I.S. – Strutture ".

I nuovi utenti che non hanno già accesso ad altre applicazioni NSIS devono effettuare la registrazione al sistema tramite il servizio di registrazione, indicando i propri dati anagrafici – comprensivi dell'indirizzo di posta elettronica.

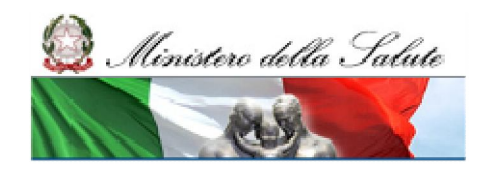

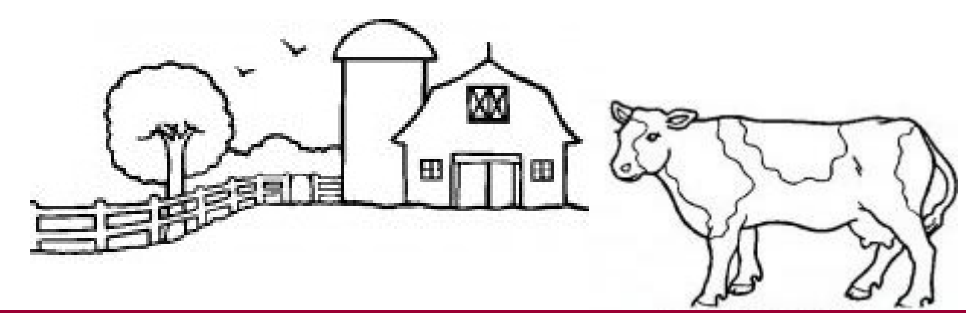

**Registrazione al sistema NSIS (2/7)** 

Al momento della registrazione al NSIS si possono verificare due situazioni:

- L'utente è sconosciuto al sistema NSIS ovvero non possiede alcuna utenza nel sistema NSIS: in questo caso l'utente può effettuare da solo la registrazione dei propri dati anagrafici;
- L'utente possiede già un'utenza nel sistema NSIS ossia ha già una user-id del tipo miXXXXX dove le X sono numeri.

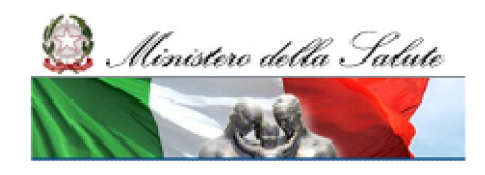

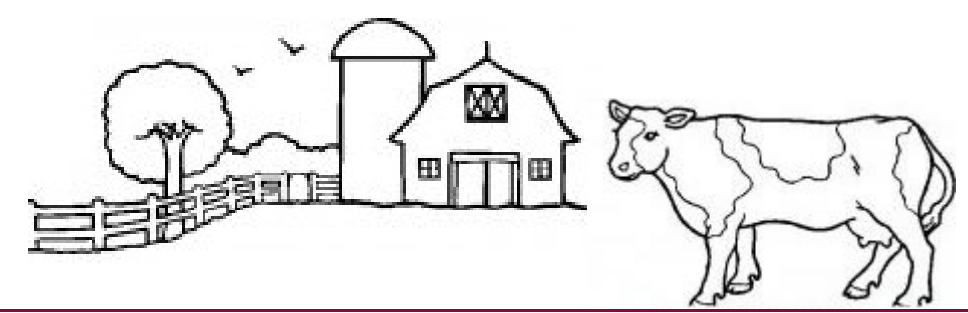

**Registrazione al sistema NSIS (3/7)** 

Si potrà accedere all'NSIS effettuando il seguente collegamento: <u>https://nsis.sanita.it/NACC/accountprovisioningnsis/</u>

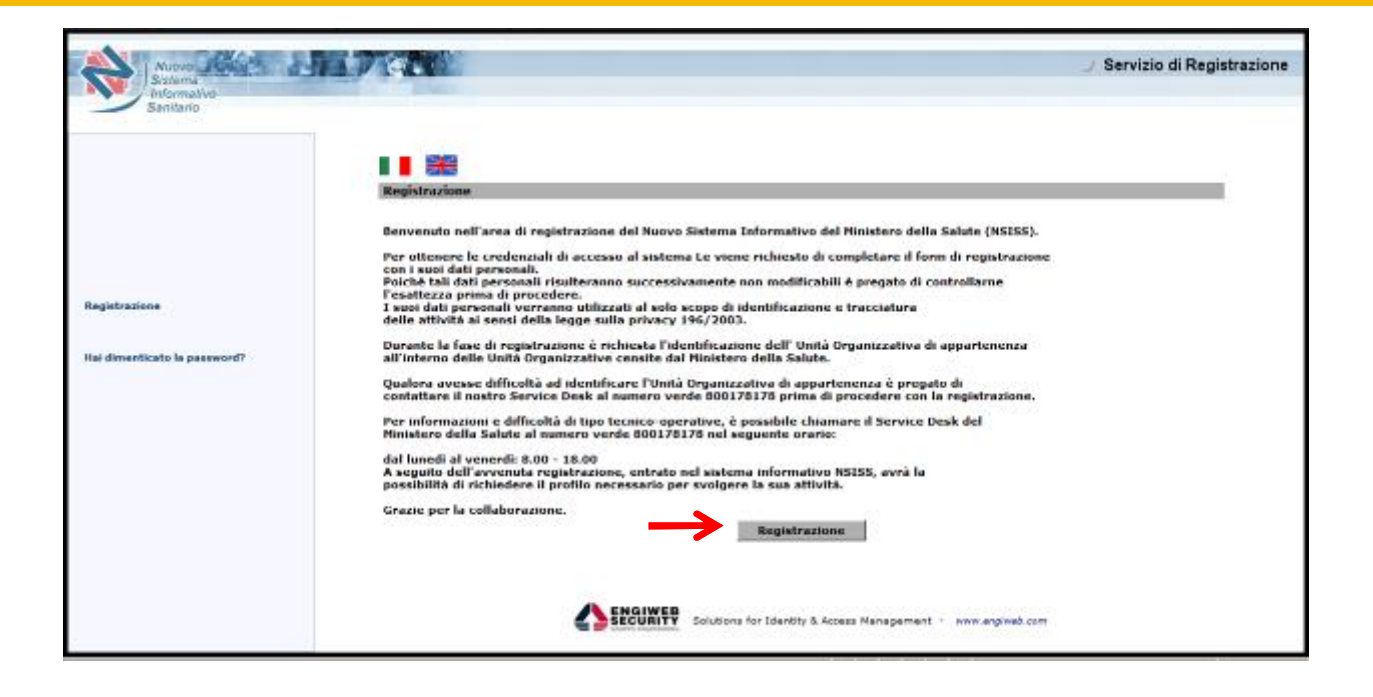

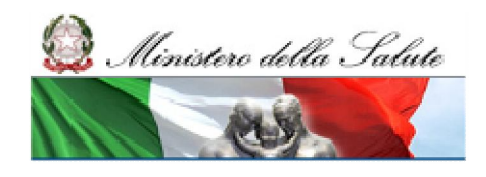

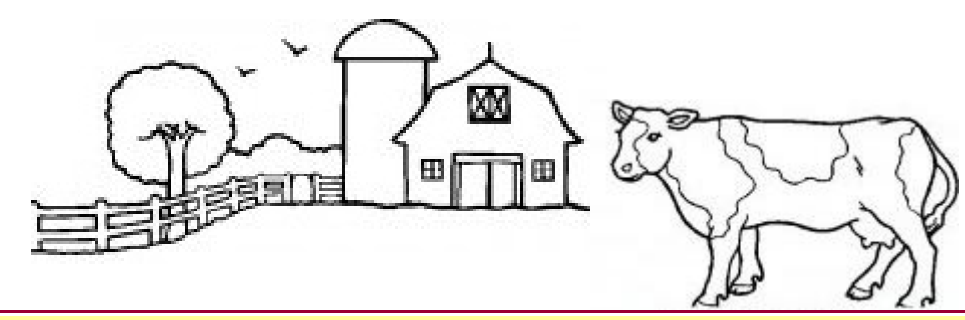

## **Registrazione al sistema NSIS (4/7)**

| Nuovo<br>Sistema<br>Informativo<br>Sanitario          | 79.                                                                   |                                                      |                      |                                                   |                             |                        | J Servizio di Registrazione |
|-------------------------------------------------------|-----------------------------------------------------------------------|------------------------------------------------------|----------------------|---------------------------------------------------|-----------------------------|------------------------|-----------------------------|
|                                                       | DATI PERSONALI UT                                                     | ENTE<br>vligatori                                    |                      |                                                   |                             |                        |                             |
|                                                       | Cognome *                                                             |                                                      |                      | Nome *                                            |                             |                        |                             |
|                                                       | Provincia di nascita *                                                |                                                      | -<br>-               | Comune di nascita *                               |                             |                        |                             |
| Registrazione                                         | Sesso *                                                               |                                                      | _                    | Codice fiscale *                                  |                             |                        |                             |
| man - man - m                                         | Email utente *                                                        |                                                      |                      | Unità Organizzativa<br>appartenenza *             |                             | Cerca                  |                             |
|                                                       | VERIFICA DELLA REG<br>Questo passaggio ci a<br>Digita il numero che ' | SISTRAZIONE<br>aiuta a combatter<br>vedi nel campo S | re le re<br>eriale ( | gistrazioni automaticl<br>di registrazione nel ca | he.<br>ampo Codice di regis | trazione.              |                             |
| User_id e                                             | Seriale Registrazione                                                 | 52729                                                |                      | Codice registrazione *                            |                             |                        |                             |
| inviate a questo<br>indirizzo di posta<br>elettronica |                                                                       |                                                      |                      | Regist                                            | trazione Utente             | [                      |                             |
|                                                       |                                                                       | Ľ                                                    |                      | Solutions for Id                                  | dentity & Access Manage     | ament - www.engiweb.co | m                           |

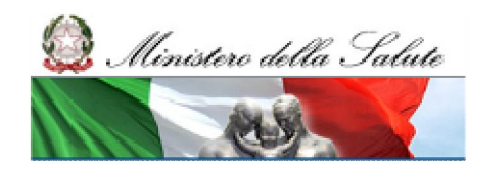

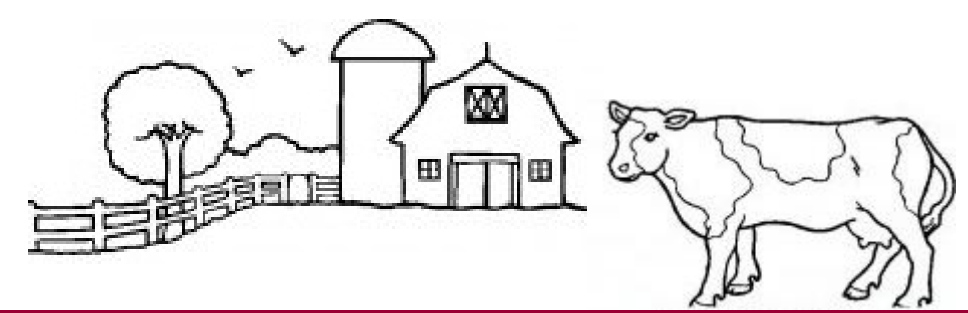

**Registrazione al sistema NSIS (5/7)** 

<u>Unita organizzativa di appartenenza</u>: cliccando sul pulsante "cerca" apparirà l'elenco delle possibili unità organizzative. L'utente seleziona l'unità organizzativa a cui appartiene. Nello specifico caso, l'utente, seleziona l'unità organizzativa "Regione X" seguendo il seguente percorso: "NSIS-> SSN ->SSR -> REGIONE X".

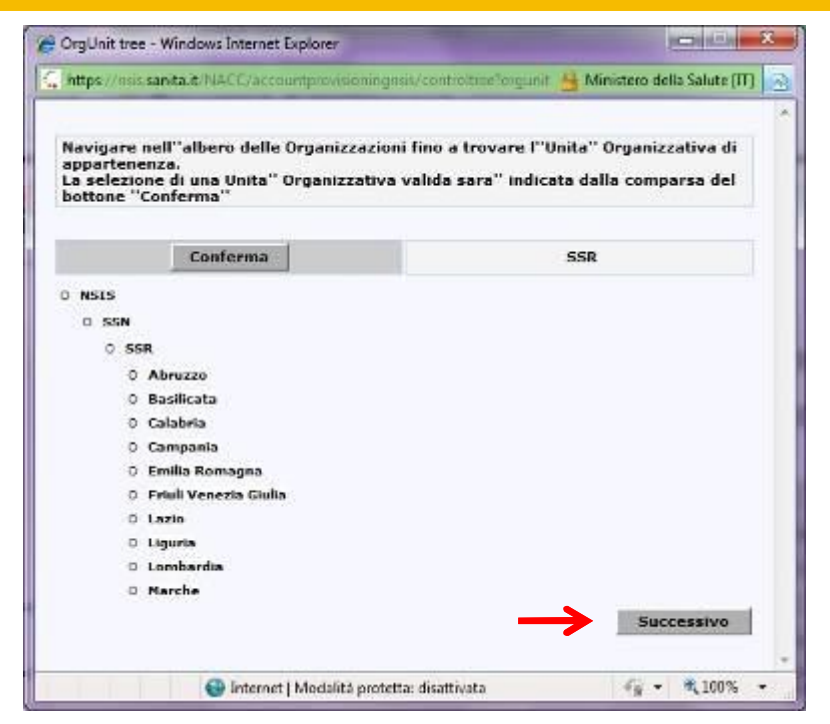

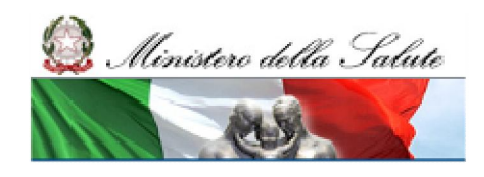

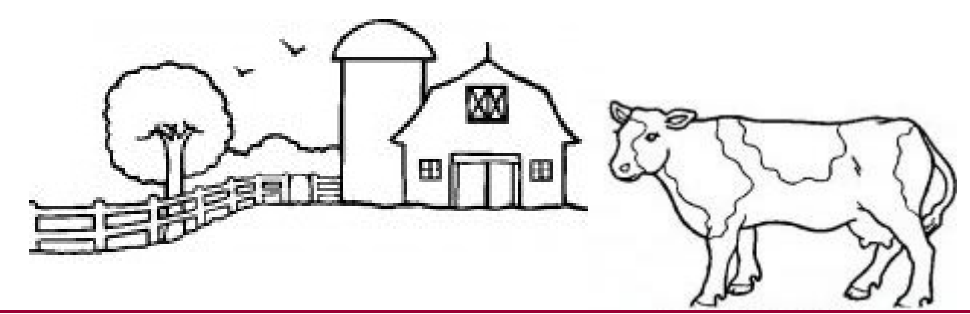

**Registrazione al sistema NSIS (6/7)** 

<u>Unita organizzativa di appartenenza</u>: cliccando sul pulsante "cerca" apparirà l'elenco delle possibili unità organizzative. L'utente seleziona l'unità organizzativa a cui appartiene. Nello specifico caso, l'utente, seleziona l'unità organizzativa "ASL" seguendo il seguente percorso: "NSIS-> SSN ->SSR -> REGIONE X -> ASLY -> ASL

| Navigare ne<br>appartenen<br>La selezione<br>bottone ''Co | ll''albero delle Organizzazior<br>za.<br>: di una Unita'' Organizzativa<br>nferma'' | ni fino a trovare l''Unita'' Organizzativa di<br>valida sara'' indicata dalla comparsa del |
|-----------------------------------------------------------|-------------------------------------------------------------------------------------|--------------------------------------------------------------------------------------------|
|                                                           | Conferma                                                                            | A.S.L. RM/A                                                                                |
| O NSIS                                                    |                                                                                     |                                                                                            |
| O SSN                                                     |                                                                                     |                                                                                            |
| 0 SSR                                                     |                                                                                     |                                                                                            |
| 0 La                                                      | zio                                                                                 |                                                                                            |
| 0                                                         | A.S.L.                                                                              |                                                                                            |
|                                                           | O RM/A                                                                              |                                                                                            |
|                                                           | 0 A.S.L. RM/A                                                                       |                                                                                            |
|                                                           |                                                                                     |                                                                                            |
|                                                           |                                                                                     |                                                                                            |
|                                                           |                                                                                     |                                                                                            |

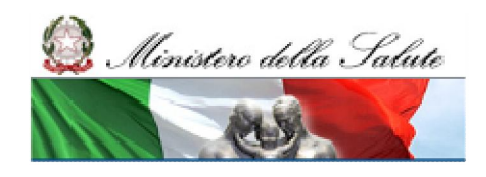

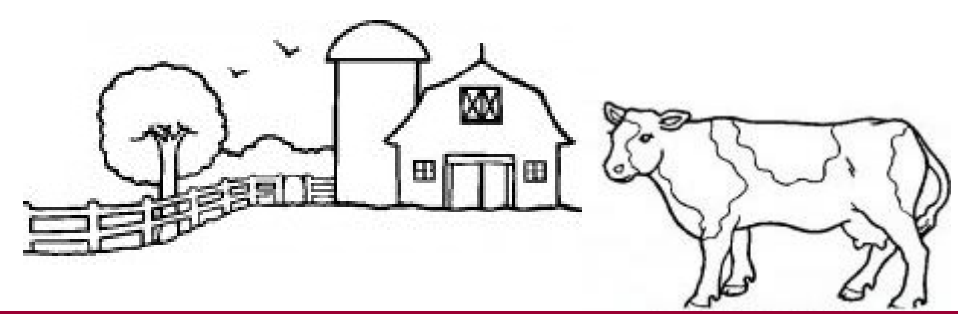

**Registrazione al sistema NSIS (7/7)** 

## Dopo aver confermato i dati e aver dato il Consenso sulla privacy L. 196/2003, il sistema invia all'indirizzo e-mail indicato dall'utente il messaggio:

"Il sistema ha ricevuto la sua richiesta di registrazione. Si prega di confermare la sua richiesta di registrazione accedendo al link riportato.

A seguito della sua conferma le verrà inviato, sempre nella sua casella di posta il suo CODICE UTENTE e la sua PASSWORD per poter accedere ai servizi.

Clic per aprire il collegamento:

http://server/accountprovisioning/jsp/register/.jsp?CODE=ew...."

# L'utente deve aprire il collegamento indicato nell'e-mail ed il sistema invia, allo stesso indirizzo e-mail, i dati di sicurezza per accedere ai servizi, con questo messaggio :

"La sua registrazione è stata confermata e sarà operativa tra qualche minuto!

Le sue credenziali di accesso al sistema sono:

CODICE UTENTE: XXXXXXX

PASSWORD: YYYYYYY

SEGRETO: ZZZZZZ

Il suo CODICE UTENTE rappresenta l'identificativo personale del sistema NSIS e non verrà mai più modificato. La sua PASSWORD dovrà essere modificata al primo accesso al sistema e ad ogni scadenza temporale.

Il codice segreto potrà essere usato in caso di smarrimento della Sua password.

Per rendere il codice segreto di facile utilizzo mnemonico, si prega di accedere all'applicazione 'Gestione Profilo',

all'opzione 'Set Segreto' dove, utilizzando inizialmente il codice segreto potrà selezionare una Domanda e una Risposta segreta. "

14

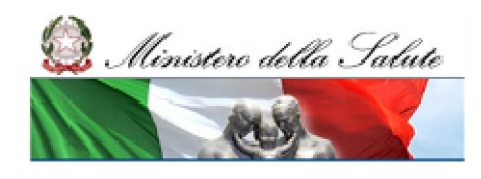

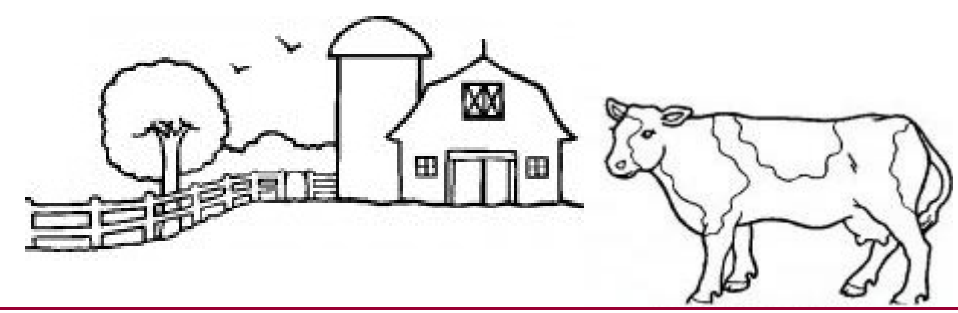

la password deve avere le seguenti caratteristiche:

### Utente NSIS (1/5)

#### Si potrà accedere all'NSIS effettuando il seguente collegamento:

#### https://nsis.sanita.it/ACCN/accessportalnsis/

A seguito dell'attivazione dell'indirizzo, l'utente deve digitare le credenziali ricevute nel pannello seguente.

|                                                                                          | <ul> <li>lunghezza almeno pari a 8 caratteri;</li> <li>contenere almeno una lettera minuscola;</li> </ul>                                                                      |    |
|------------------------------------------------------------------------------------------|----------------------------------------------------------------------------------------------------|----|
| Sicurezza di Windows                                                                     | - contenere almeno una lettera maiuscola;                                                                                                    |    |
| Il server nsis-ids.sanita.it all'indirizzo /nidp richiede un nome utente e una password. | <ul> <li>contenere almeno un numero;</li> <li>contenere uno o più caratteri speciali, come ad<br/>esempio segni di interpunzione ( . : , ; ! ? ) o altro (+<br/>*).</li> </ul> |    |
| Nome utente                                                                              | <ul> <li>non deve avere attinenza diretta con dati anagrafici;</li> <li>deve differire dalle ultime 8 password utilizzate</li> </ul>                                           |    |
| Password  Memorizza credenziali                                                          | dall utente;<br>- non deve coincidere con (o contenere) vocaboli<br>facili da ricordare (es.: acronimi delle Direzioni                                                         |    |
| OK Annulla                                                                               | Generali o degli Uffici, squadre di calcio, ecc);<br>La password ha validità 90gg.                                                                                             | 15 |

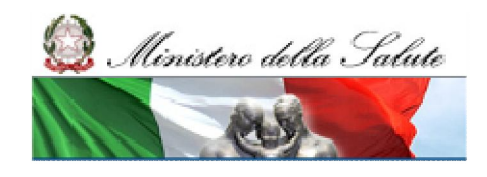

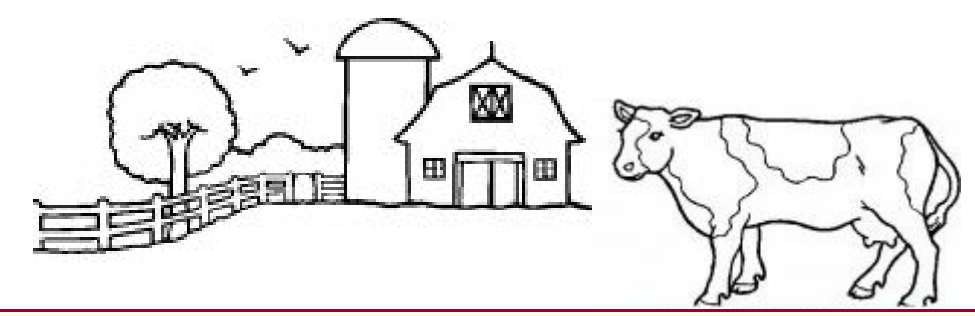

**Utente NSIS – Schermata iniziale (2/5)** 

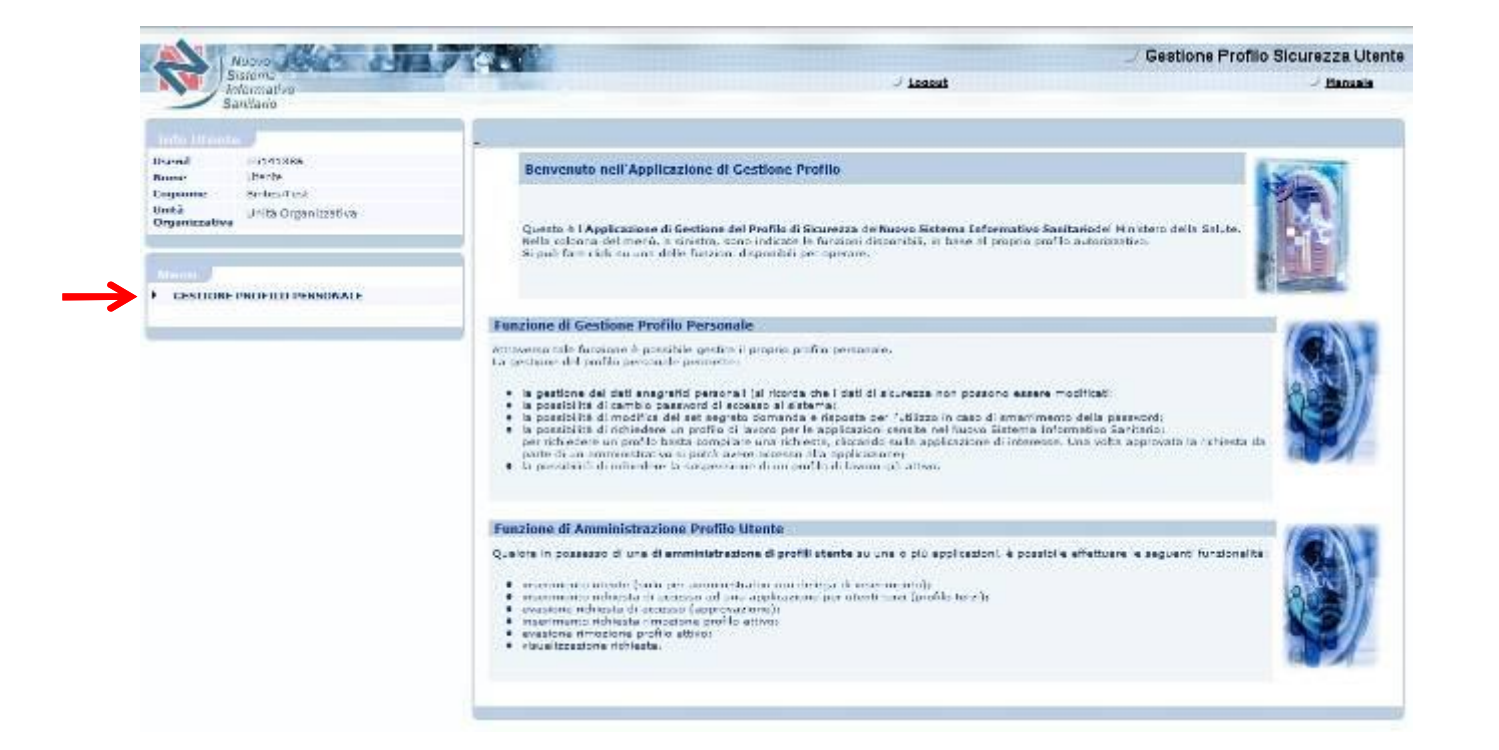

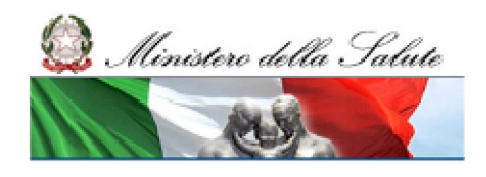

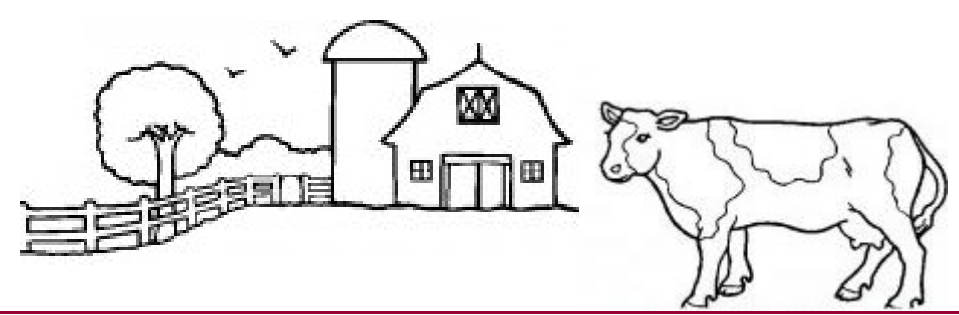

**Utente NSIS – Gestione Profilo utente (3/5)** 

- Gestire il proprio profilo personale modificando parte dell'anagrafica (ANAGRAFICA > COMPLETAMENTO DATI ANAGRAFICI);
- Impostare il set segreto (domanda e risposta) per l'utilizzo in caso di smarrimento della password (ANAGRAFICA > SET SEGRETO);
- Modificare la propria password (ANAGRAFICA>CAMBIO PASSWORD);
- Richiedere un nuovo profilo (RICHIESTA NUOVO PROFILO);
- Richiedere la rimozione di un profilo assegnato per le applicazioni disponibili fra quelle censite nella piattaforma NSIS (RICHIESTA RIMOZIONE PROFILO);
- Visualizzare lo stato della richiesta di profilo (VISUALIZZAZIONE RICHIESTA).

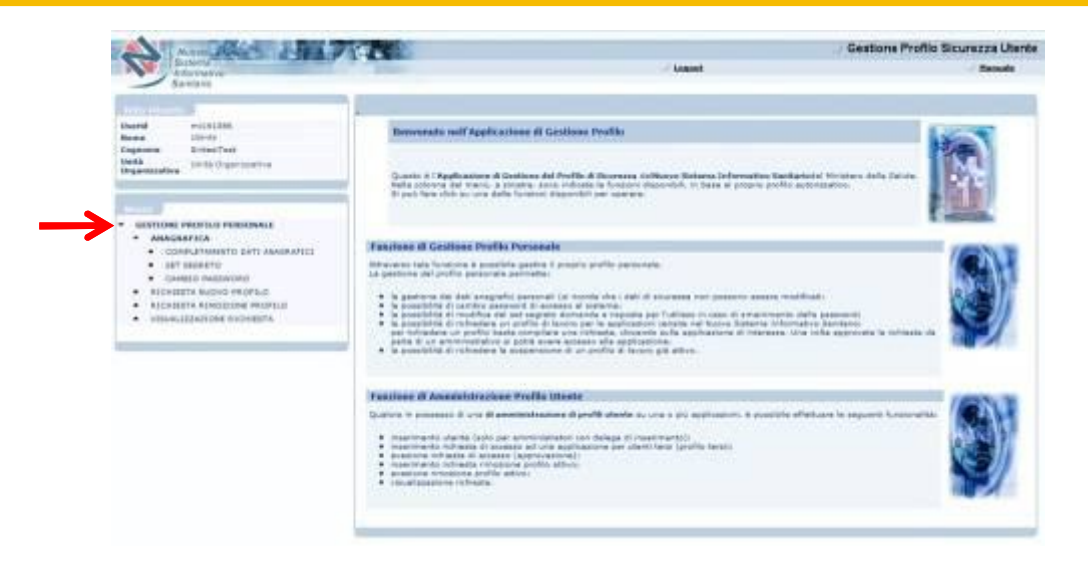

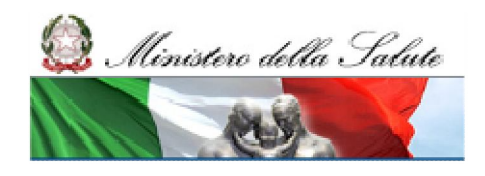

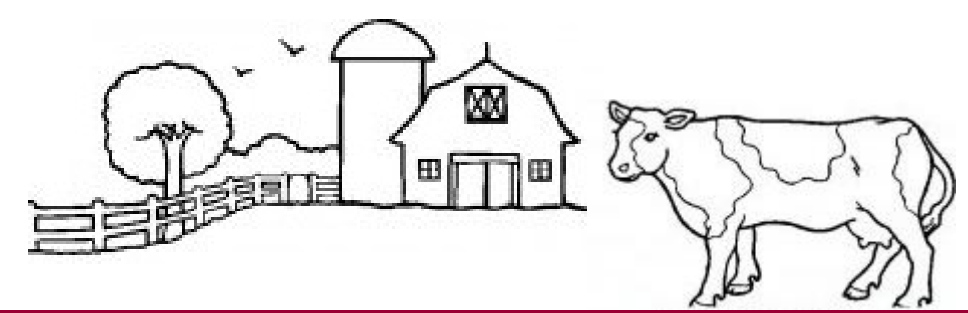

**Utente NSIS – Gestione Profilo utente (4/5)** 

La funzionalità "Richiesta Nuovo Profilo" consente all'Utente di chiedere l'abilitazione ad un profilo di un'applicazione censita nella piattaforma NSIS. In alternativa rivolgersi all'Amministratore dell'Applicazione S.INTE.S.I.S. della propria Unità Organizzativa. Per procedere con la richiesta è necessario premere il pulsante "Seleziona applicazione"

Per procedere con la richiesta è necessario premere il pulsante "Seleziona applicazione" che attiva la seguente schermata per la selezione delle applicazioni.

| mi141386                                           | Data registrazione<br>14/09/2011                                                                                                    |       |
|----------------------------------------------------|----------------------------------------------------------------------------------------------------|-------|
| Dati di sicurezza del beneficiario della richiesta |                                                                                                    |       |
| Cognome<br>SintesiTest                             | Nome Utente                                                                                                    |       |
| Data di nascita (GG/MM/AAAA)<br>01/01/1980         | Luogo di nascita<br>ROMA                                                                                                    |       |
| Codice Fiscale<br>SNTDTT80A01H501L                 | Email stente<br>xxx@mail.it                                                                                                    |       |
|                                                    |                                                                                                    | *     |
|                                                    | 2 Sector Sector Se | 12.2  |
| Applicazione/Ruoli                                 |                                                                                                    | Routi |

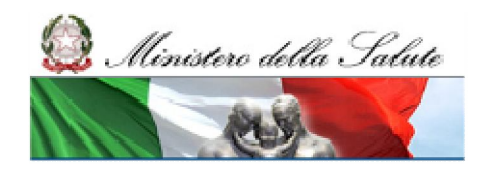

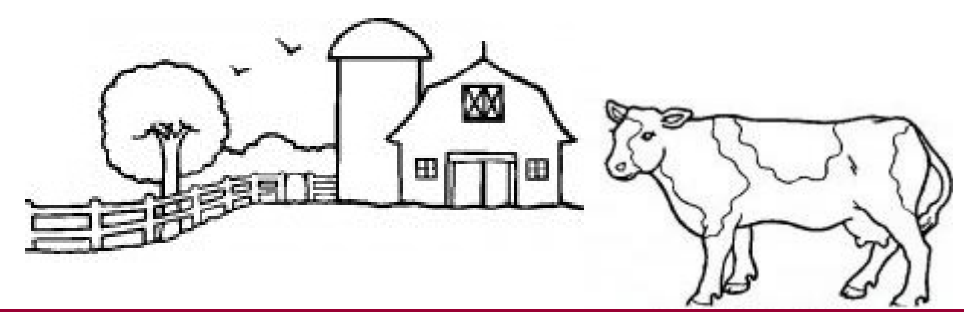

**Utente NSIS – Gestione Profilo utente (5/5)** 

Nel caso specifico dell'applicazione "S.INTE.S.I.S. – Sistema Integrato per Scambi, Importazioni e Strutture", è necessario selezionare la voce "S.INTE.S.I.S. - Strutture" e premere sul pulsante "Conferma".

Comparirà la maschera illustrata nella figura seguente, in cui scegliere i ruoli da assegnare tra quelli disponibili legati all'applicazione selezionata al passo precedente.

La funzione permette all'Utente anche di rimuovere un profilo precedentemente inserito.

| Nome Ruolo                          |                                     |
|-------------------------------------|-------------------------------------|
| Celca                               |                                     |
| Nome Ruolo                          | Descrizione Ruolo                   |
| SINTESIS_STRUTTURE_PRODOTTI_AAE     | SINTESIS_STRUTTURE_PRODOTTI_AAE     |
| SINTESIS_STRUTTURE_PRODOTTI_AIP     | SINTESIS_STRUTTURE_PRODOTTI_AIP     |
| SINTESIS_STRUTTURE_PRODOTTI_OA      | SINTESIS_STRUTTURE_PRODOTTI_OA      |
| SINTESIS_STRUTTURE_PRODOTTI_SG      | SINTESIS_STRUTTURE_PRODOTTI_SG      |
| SINTESIS_STRUTTURE_SOTTOPRODOTTI_OA | SINTESIS_STRUTTURE_SOTTOPRODOTTI_OA |
| SINTESIS_STRUTTURE_VISUALIZZATORE   | SINTESIS_STRUTTURE_VISUALIZZATORE   |
|                                     | Rimuovi Aggiungi                    |
| Ruoli selezionati                   | Rimuovi Aggiungi                    |
| Ruoli selezionati                   | Rimuovi Aggiungi                    |
| Ruoli selezionati                   | Rimuovi Aggiungi                    |
| Ruoli selezionati                   | Rimuovi Aggiungi                    |
| Ruoli selezionati                   | Rimuovi Aggiungi                    |
| Ruoli selezionati                   | Rimuovi Aggiungi                    |
| Ruoli selezionati                   | Rimuovi                             |
| Ruoli selezionati                   | Rimuovi                             |
| Ruoli selezionati                   | Rimuovi Aggiungi                    |

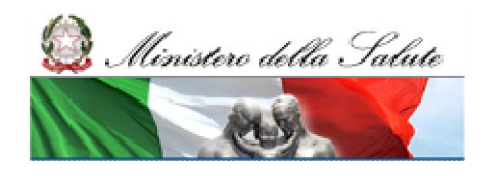

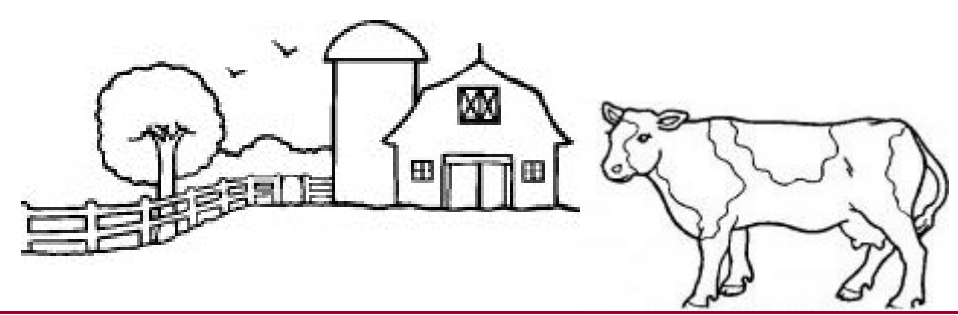

**Amministratore Applicazione (1/4)** 

Un Utente REGIONE è abilitato ad essere "AMMINISTRATORE APPLICAZIONE" da un Amministratore Centrale.

L'Amministratore dell'Applicazione è un Utente che può:

- Generare ed evadere le richieste di abilitazione/rimozione ai profili previsti per l'applicazione;
- Bloccare/Sbloccare le richieste di profilazione per l'applicazione;
- Visualizzare l'anagrafica degli utenti.

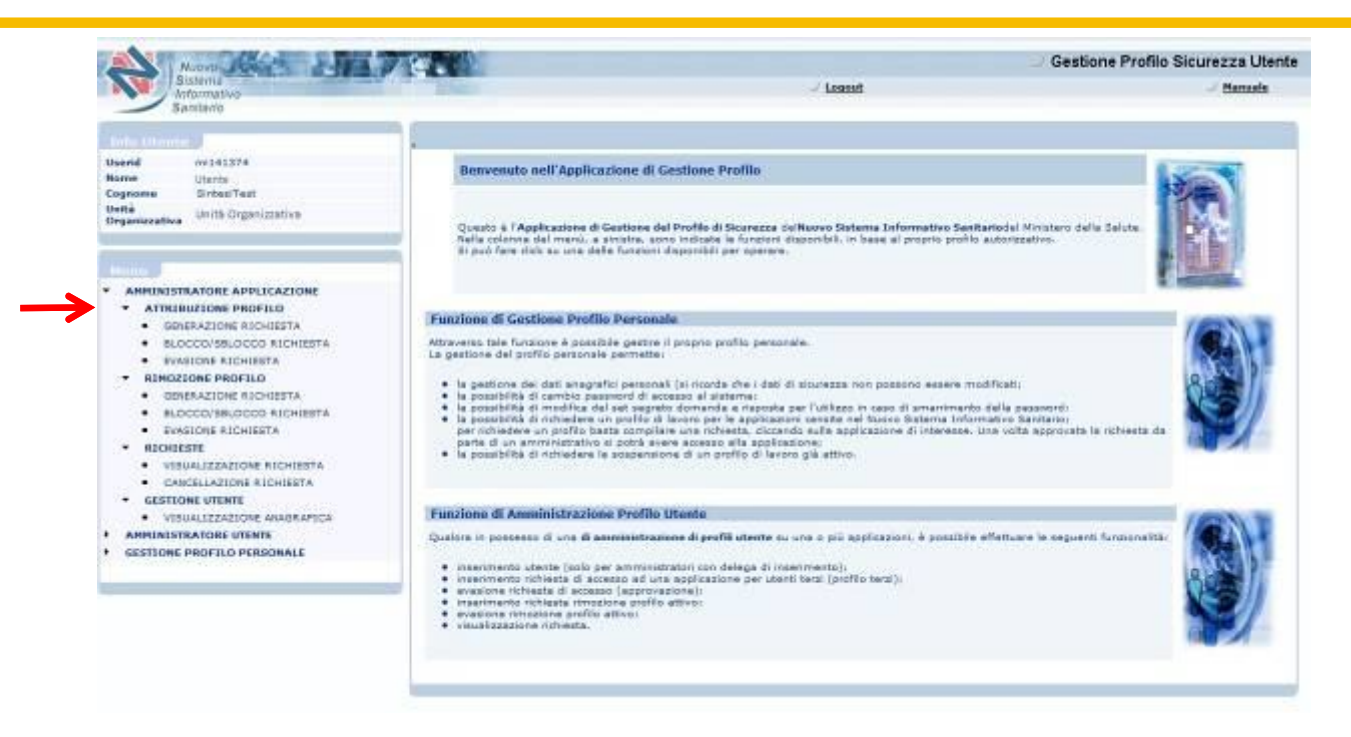

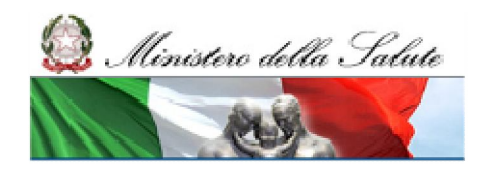

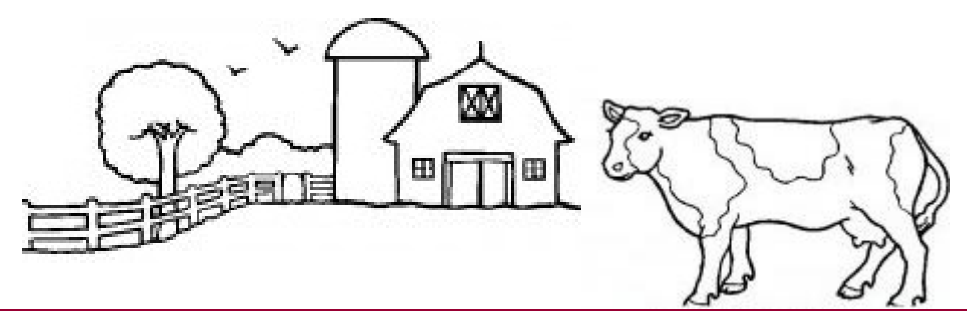

Amministratore Applicazione – Evasione richiesta profilo (2/4)

La funzionalità di "Evasione Richiesta" permette all'Amministratore di evadere tutte le richieste di nuovi profili effettuate.

Selezionando la voce "Attribuzione Profilo - Evasione Richiesta", il sistema presenta la maschera di ricerca della richiesta che s'intende evadere.

| Inserire i dati da usare come filtro nella ri | cerca della richiesta.  |
|-----------------------------------------------|-------------------------|
| odice richiesta                               | Codice amministratore   |
| odice utente                                  | Data Richiesta (inizio) |
| ata Richiesta (fine)                          |                         |
| ome Applicazione                              |                         |
| -                                             |                         |
|                                               |                         |

| Codice richiesta | Userid   | OU di Destinazione  | Tipo richiesta     | Stato richiesta | Data richiesta | Data Evasione |
|------------------|----------|---------------------|--------------------|-----------------|----------------|---------------|
| 39432            | mi141374 | Unità Organizzativa | assegnazione ruolo | in attesa       | 13/09/2011     |               |

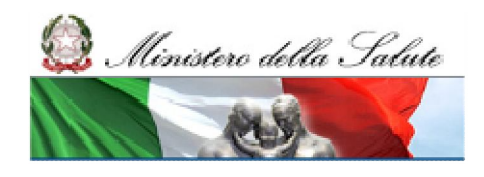

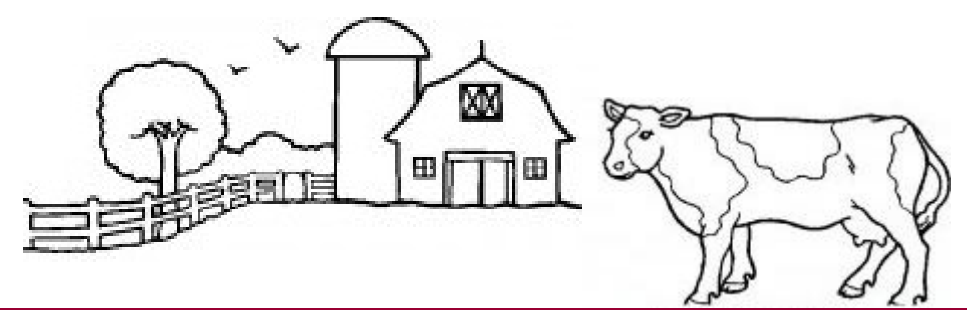

Amministratore Applicazione – Evasione richiesta profilo (3/4)

E' possibile evadere la richiesta selezionando il tasto "Conferma".

Nella fase di evasione della richiesta può essere segnalato dal sistema un errore di ruolo non compatibile con l'Unità di Organizzazione di appartenenza dell'Utente stesso.

| UserSd Richiedente                                                                                                    |                                                             | Norse Richtedente                                                               |                                        |
|----------------------------------------------------------------------------------------------------|-------------------------------------------------------------|---------------------------------------------------------------------------------|----------------------------------------|
| Cognotive Richiedente                                                                                                    |                                                             | Codice Piscale Richiedente                                                      |                                        |
| StritesTest                                                                                                    |                                                             | SWTVPP80A01H501E                                                                |                                        |
| C-mail Richiedente<br>xxx@mail.it                                                                                                    |                                                             | mil41374                                                                        |                                        |
| llone<br>Utente                                                                                                    |                                                             | Cognome<br>SintesiTest                                                          |                                        |
| Codice Fiscale<br>SMTVPF80A01H501E                                                                                                    |                                                             | imail storte<br>sou@mail.it                                                     |                                        |
| Codine richiesta<br>39432                                                                                                    |                                                             | Data rishesta<br>13/09/2011                                                     |                                        |
| Tipo richitata                                                                                                    |                                                             | Stato richiesta                                                                 |                                        |
|                                                                                                    |                                                             | in allocat                                                                      |                                        |
| assegnazione nuolo                                                                                                    |                                                             | a data                                                                          |                                        |
| assegnazione ruolo<br>lolo<br>Descrizione                                                                                                    |                                                             |                                                                                 | -<br>-<br>-                            |
| Assegnazione ruolo Itole Descrizione Applicacioni                                                                                                    |                                                             |                                                                                 |                                        |
| Assegnazione ruolo<br>liote<br>Descrizione<br>Applicazioni<br>Rosse Applicazione<br>SJNTE S.I.S.: Strutture<br>Ruoli                                                                                                    | 5.0476.5.1.5 Stratture                                      | Descrizione                                                                     |                                        |
| Applications Applications Applications Applications Aves Applications Aves Applicati | 6.017.6.5.1.5 Stratture                                     | Describione                                                                     | rizione Buolo                          |
| Assegnazione ruolo<br>lobe<br>Applicazioni<br>Rosse Applicazione<br>Lavris S. L.S Strattare<br>Ruoli<br>III Rossi<br>Strattals_STAUTTURE_SKODOTTU_A                                                                                                    | s DAT & S. J.S Stratture<br>e Receiv<br>JP                  | Describione<br>Describione<br>SINTESIS_STRUTTURE_SKODOTTI                       | rizinne Russia<br>AliP                 |
| Assegnazione ruolo lobe Descrizione Applicazioni Roses Applicazione LINTES.L.S. Strutture Ruoli I I StruttsS.S.TRUTTURE_SKODOTTL_A Approvatori                                                                                                    | 5. DAT & 5.1.5 Strutture<br>e Reolo<br>319                  | Describione<br>Describione<br>SINTESIS_STRUTTURE_SKODOTTI                       | rickone Baselo<br>A1P                  |
| Applications  Applications  Applications  Applications  Invest Applications  Invest Applications  Invest Applications  Invest Approvators  State / Motivaceous (link cells state)                                                                                                    | 6.0476.5.1.5 Stratture<br>e Reole<br>JP<br>Tajo approvatore | Describione<br>Describione<br>SINTESIS_STRUTTURE_PRODUTTU<br>Userid approvatore | ricksee Buoks<br>A3P<br>Uttimo accesse |

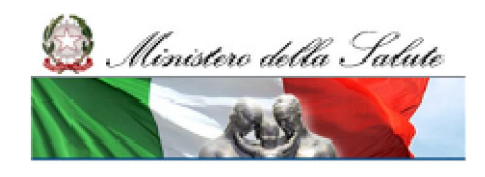

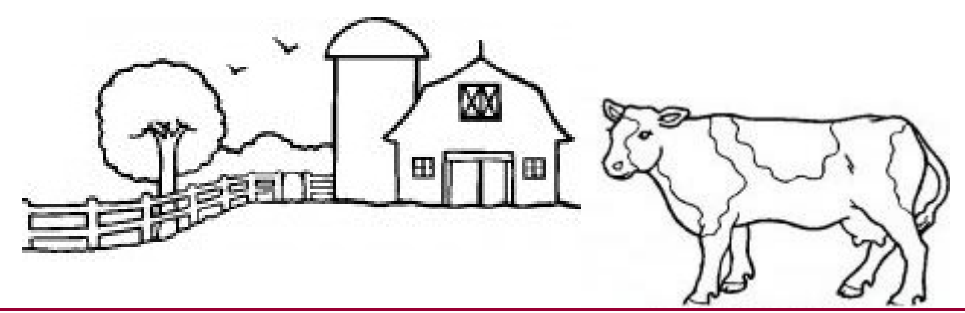

Amministratore Applicazione – Inserimento di un nuovo Utente (4/4)

La funzionalità permette all'Amministratore Utente, in caso di necessità, di effettuare la registrazione di nuovi utenti. Sono obbligatorie le informazioni relative ai dati anagrafici, all'indirizzo e-mail dell'Utente e all'Unità Organizzativa di appartenenza dell'Utente.

| 1 date con * some obbigators                                                                                                    |                                                                                     |  |
|----------------------------------------------------------------------------------------------------|-------------------------------------------------------------------------------------|--|
| DATE SIGURE 77A UTENTE                                                                                                    |                                                                                     |  |
| Cognome *                                                                                                    | pierse *                                                                            |  |
| S 10 10 10 10                                                                                                    | N 22 IND                                                                            |  |
| Data di marcita '                                                                                                    | Luogo di marcina *                                                                  |  |
| Transfer & south ?                                                                                                    | Read of America P                                                                   |  |
| N N                                                                                                    | And a statement                                                                     |  |
| Seres                                                                                                    | Codice Fiscale 1                                                                    |  |
| m                                                                                                    |                                                                                     |  |
| basel areate."                                                                                                    |                                                                                     |  |
|                                                                                                    |                                                                                     |  |
| mAte abductive to the call birth of                                                                                                    |                                                                                     |  |
| TATE OMAGANE ICE DOCITIVITUE<br>L'Inserimento del asguenti dati enegrafici non è obbligat<br>la concenza del cati anegrafici egglinitivi di elete nelle p<br>instè per la collaborazione.<br>Insid-toa                                                                                                    | orrio.<br>partiona degi utenti del elaterna.<br>Corune                              |  |
| mArrentenden en en colliter en<br>Unaermanto dei aggianti dati enegrafici non e obbigati<br>la consecuera dei aggiantici aggiantici di alate eale p<br>Enzie per la collaborazione.<br>Ircidiza                                                                                                    | arro.<br>perfore degl utenti del elsterne.<br>Coreze                                |  |
| INATE AND ANALES IN CONTRACT DE LE ANALES DE LE ANALES DE | orio.<br>periore degli utenti del elstema.<br>Corruse<br>CA.P.                      |  |
| INATE ANALAMETER I NOOLUNITATI<br>L'Inserimente del seguenti dell'anagrafici non è obbigat<br>la conceanza del dell'anagrafici agglintivi di alca esta<br>incidente per la collaborazione.<br>Individos<br>Provincia<br>Maria                                                                                                    | orio.<br>periore degli utenti del elstema.<br>Corezae<br>CA.P.                      |  |
| INATE ANALAMENTE E ROCEITIETTOT<br>Umaserimento dei asguenti dell'enegrafici non e obbigati<br>la consecarsa dei asi'a seguenti egglentivi d'alte relle p<br>l'active dei asi'a seguenti egglentivi d'alte relle p<br>l'active<br>relative<br>sere                                                                                                    | carlo.<br>Gentione degl utenti del elstema.<br>Carsuse<br>Ca P.                     |  |
| In Arr honou an in Concerning and the second second | oprio-<br>particos degi utenti del elaterna.<br>Caraze<br>Ca P                      |  |
| In Air ANARCAMENCE Encoll UNITED I<br>Umaste municipal del magnetici non e obbligati<br>la consecuera del cala magnetici agglimitri di alcte nala p<br>Brazie per la collaborazione.<br>Irriduz<br>Provece<br>Vante<br>CUNTATIO<br>CUNTATIO                                                                                                    | parito.<br>gentione degli utenti dei atsteme.<br>Carase<br>CA P.<br>Dalulare        |  |
| TRATIC AMARCHARINE IN CACILINATION I<br>L'Insertimento dei assignenti dell'anagrafici non è obbigati<br>anacia per la collaborazione.<br>Indidazi<br>Provincia<br>Scotto<br>CUMUTATIO<br>Taleissa                                                                                                    | partio.<br>gasticore degli utenti dei alatema.<br>Corsume<br>CA P.<br>I<br>Difulare |  |
| In ATT ANALAMENT E ECCETTETION<br>Unaectimento del asgueriti dell'enegratici non e obblgati<br>la consecarsa del asdi anguniti agglinitivi di elete nelle g<br>landre per la collaborazione.<br>Irriduza<br>Provece<br>Maria<br>Vena<br>Vena<br>Vena<br>Vena<br>Vena<br>Vena<br>Vena<br>Ven                                                                                                    | oprio.<br>performe degi utenti del eleterne.<br>CA P.<br>CA P.                      |  |

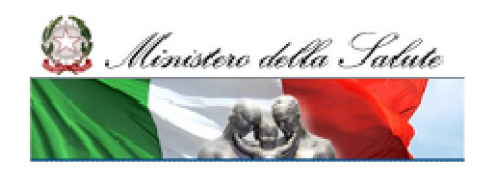

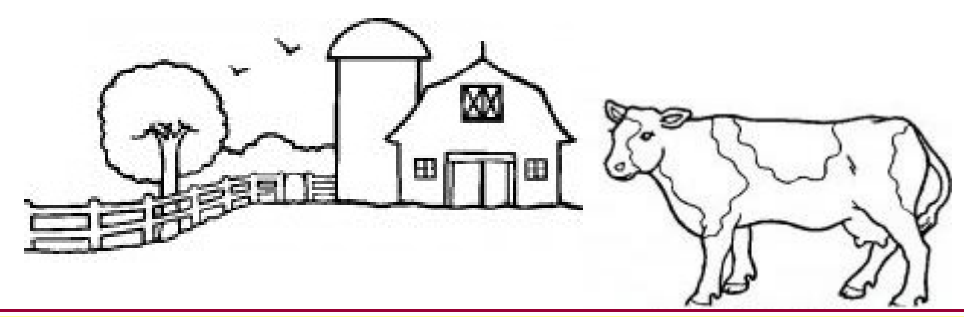

### Assistenza Tecnica

Per informazioni sull'utilizzo del sistema di registrazione e trasmissione dati, nonché per le segnalazioni di eventuali errori o malfunzionamenti, è possibile rivolgersi all' Help Desk multicanale del Ministero.

Numero verde: 800178178

E-mail: <a href="mailto:servicedesk.salute@smi-cons.it">servicedesk.salute@smi-cons.it</a>

Il servizio è disponibile dal lunedì alla domenica (H24 7/7), incluse le festività

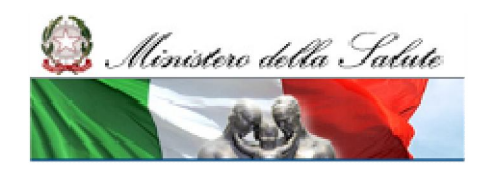

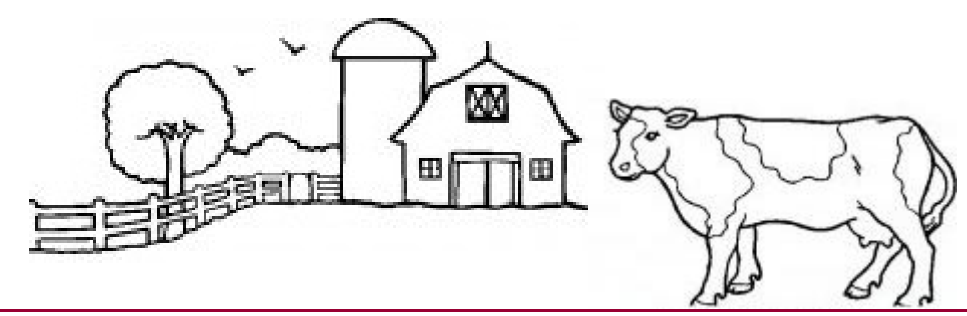

Sito del Ministero della salute

Sul sito del Ministero della salute: www.salute.gov.it > <u>Temi e professioni</u> > <u>Alimenti</u> > <u>Sicurezza</u> <u>alimentare</u> > <u>Stabilimenti e depositi</u> sarà possibile trovare tutta la documentazione tecnica.

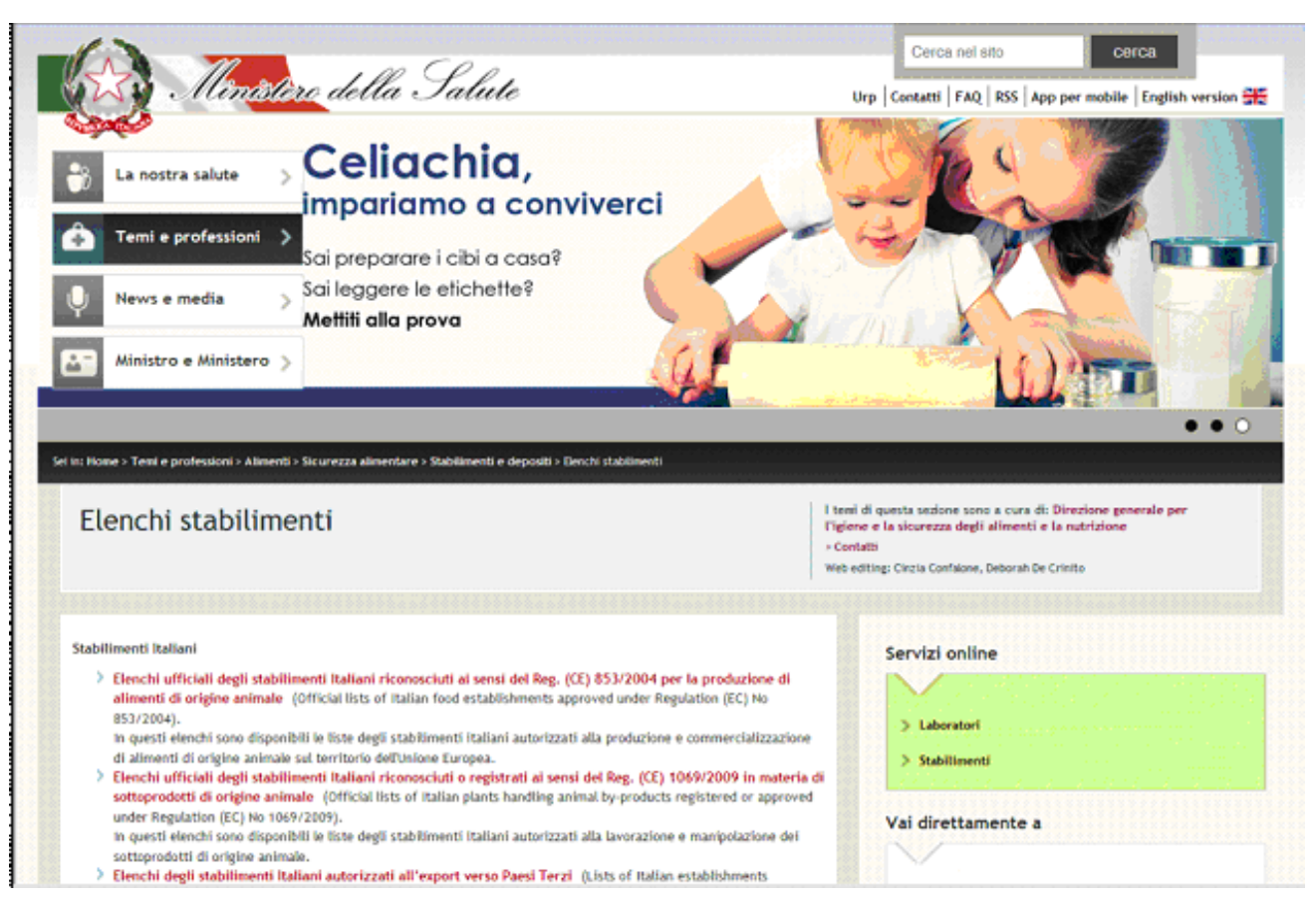

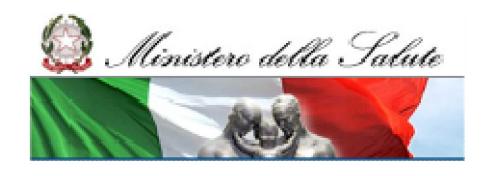

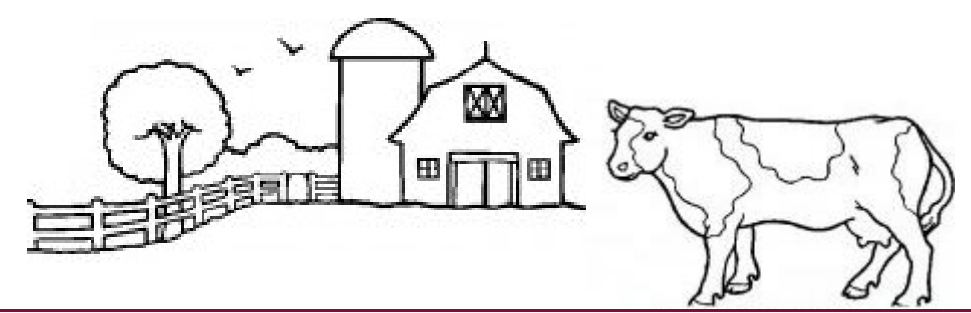

Prossimi Passi – Stabilimenti 853 e 1069

- 1. <u>15 febbraio 1 marzo</u> Accreditamenti per gli utenti degli Stabilimenti 853 e 1069
- Le Regioni comunicano al Ministero della salute gli Amministratori Applicazione,
- Il Ministero della Salute abilita gli Amministratori Applicazione,
- Le Regioni e le ASL individuano gli utenti del sistema per i diversi stabilimenti e li comunicano agli Amministratori Applicazione,
- Gli Amministratori Applicazione abilitano gli utenti regionali e della ASL.
- 2. <u>28 febbraio 3 marzo:</u> II vecchio sistema SINTESI-Stabilimenti sarà disattivato
- 3. <u>dal 3 marzo:</u> Il nuovo sistema S.INTE.S.I.S-Strutture sarà attivo per gli utenti degli Stabilimenti 853 e 1069

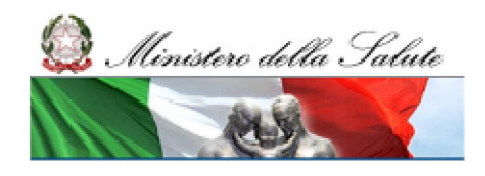

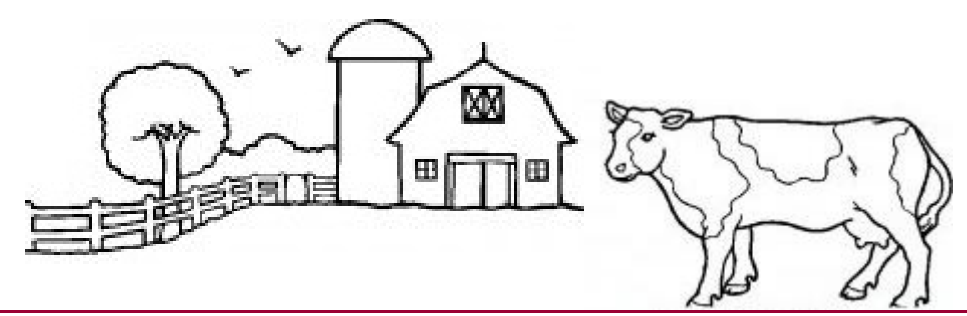

Prossimi Passi – Stabilimenti nuovi settori

- 1. <u>10 marzo 28 marzo</u> Accreditamenti per gli utenti degli Stabilimenti dei nuovi settori
- Le Regioni comunicano al Ministero della salute gli Amministratori Applicazione,
- Il Ministero della Salute abilita gli Amministratori Applicazione,
- Le Regioni e le ASL individuano gli utenti del sistema per i diversi stabilimenti e li comunicano agli Amministratori Applicazione,
- Gli Amministratori Applicazione abilitano gli utenti regionali e della ASL.
- 2. <u>dal 31 marzo:</u> Il nuovo sistema S.INTE.S.I.S-Strutture sarà attivo per gli utenti degli Stabilimenti dei nuovi settori